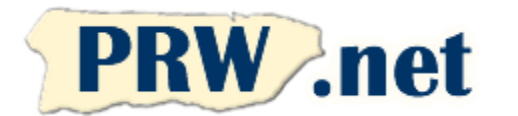

## Puerto Rico WebMasters (PRW.NET) Instrucciones de configuración para Windows XP

## **Internet Connection Wizard**

1. En el botón de "Start" seleccione "Control Panel". Presione "Internet Options", muevase a la pestaña de "Connections" y allí presione el botón de "Setup". Usted verá una ventana similar a la siguiente, presione "Next" para continuar.

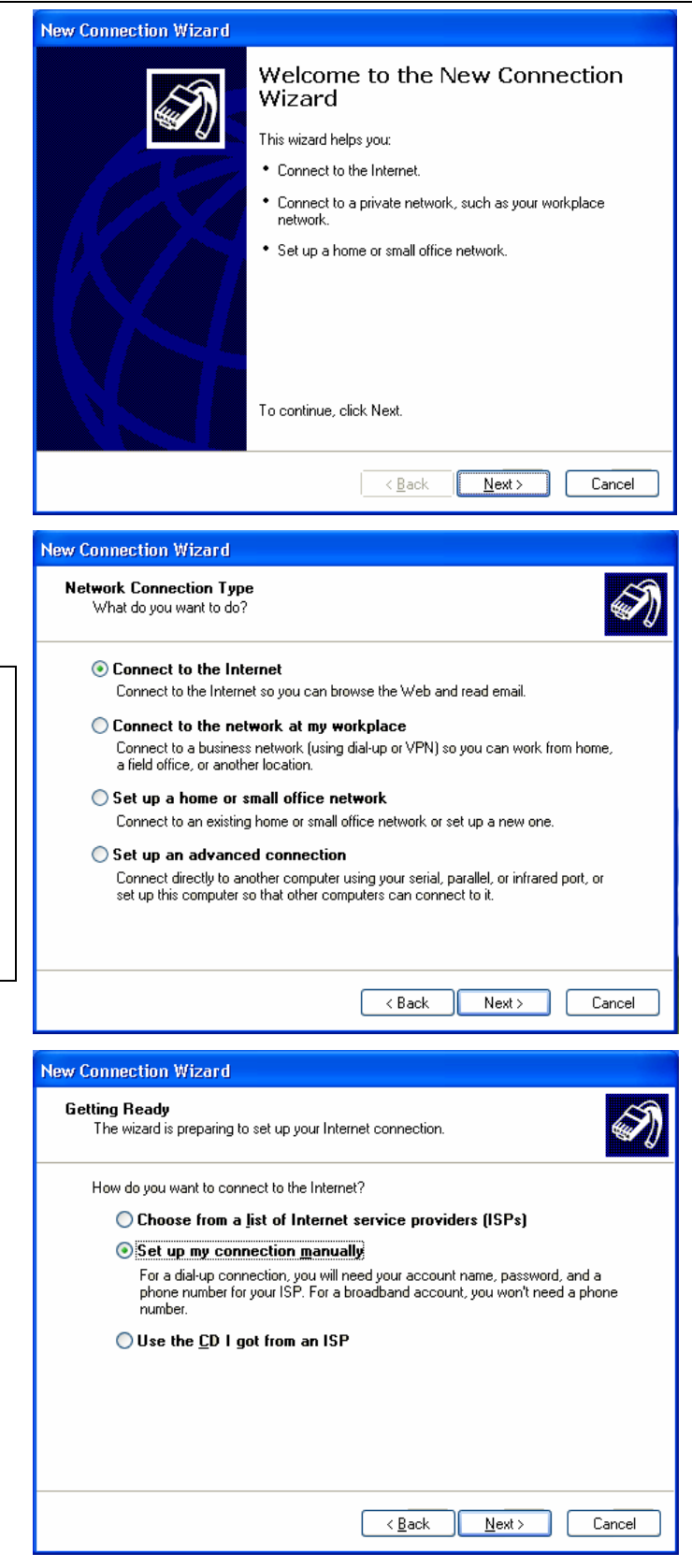

2. Seleccione la opción de conectarse al Internet y presione "Next" para continuar.

PR WebMasters (PRW.NET) PO Box 9111 San Juan, PR 00908

| Tel. | (787) 723-5000 |
|------|----------------|
| Fax  | (787) 722-6242 |
| Isla | 1-866-723-6800 |

Servicio (787) 641-9800 Isla 1-866-641-0800

3. Marque la opción de configurar la conexión manualmente y presione "Next" para continuar. 4. Seleccione la opción para conectarse utilizando su modem y presione en "Next" para continuar.

5. Entre "PRW" como el nombre de la conexión.y oprima "Next" para continuar.

6. Entre el número de acceso local correspondiente a su localidad (ver la última página para el listado de números). Si reside en el área metropolitana de San Juan utilice el 787-641-9000. Presione "Next" para continuar.

NOTA: Usted es responsable de determinar el número de acceso local correspondiente a su localidad. PRW.NET no es responsable por cargos de larga distancia.

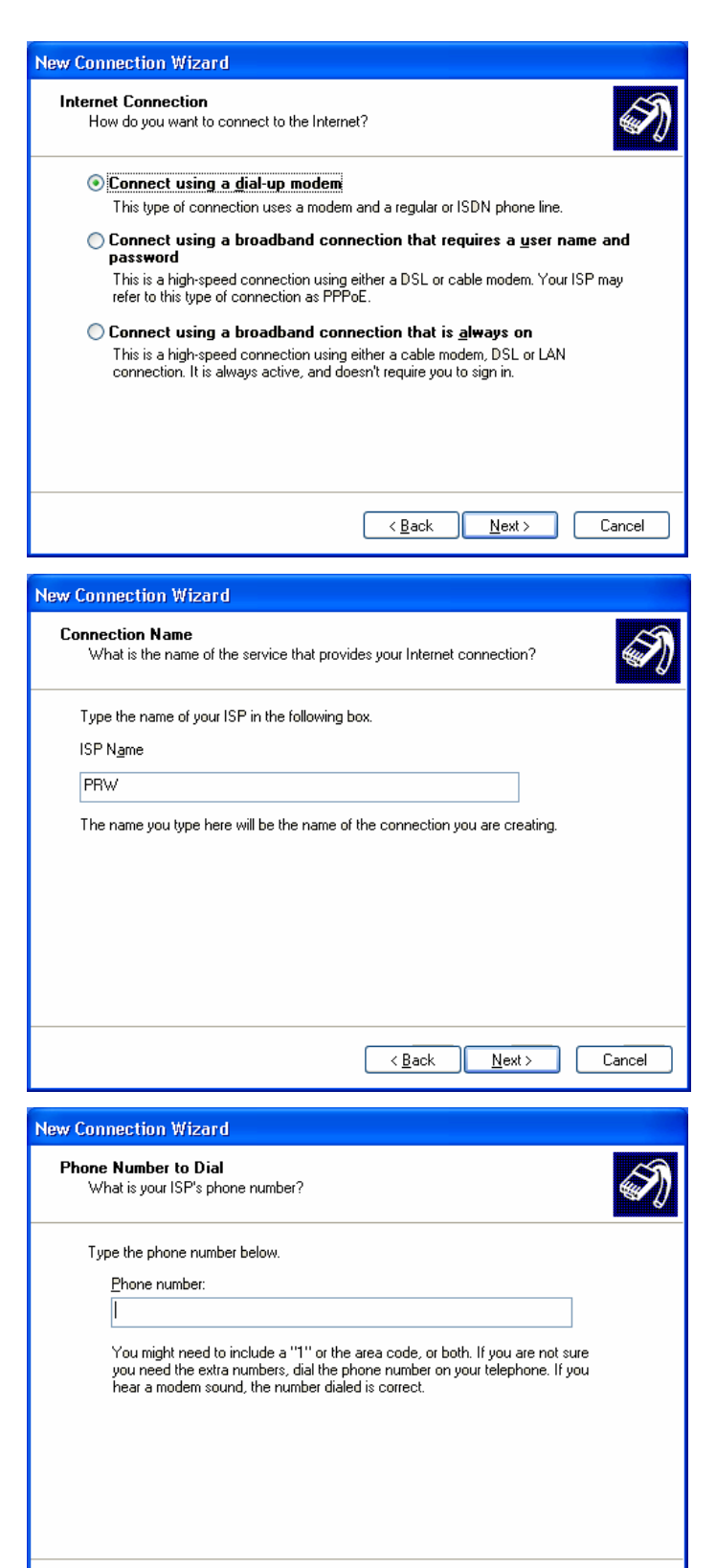

< <u>B</u>ack

<u>N</u>ext >

Cancel

7. Indique su códigio de usuario y contraseña según lo indicó en su solicitud. Asegúrese de que las primeras dos marcas de cotejo esten seleccionadas. Oprima "Next" para continuar.

Seleccione "Finish" en la próxima pantalla para concluir la configuración de conexión.

| New Connection Wizard                                                                                                    |                                      |  |
|----------------------------------------------------------------------------------------------------|--------------------------------------|--|
| Internet Account Information<br>You will need an account name and password to sign in to your Internet account.                                                                          |                                      |  |
| Type an ISP account name and password, then write down this information and store it in a<br>safe place. [If you have forgotten an existing account name or password, contact your ISP.] |                                      |  |
| <u>U</u> ser name:                                                                                                    | username                             |  |
| Password:                                                                                                    | ••••                                 |  |
| Confirm password:                                                                                                    | •••••                                |  |
| ✓ Use this account name and password when anyone connects to the Internet from this computer                                                                                             |                                      |  |
| ✓ Make this the default Internet connection                                                                                                    |                                      |  |
| <b>I</b> urn on Internet Connection Firewall for this connection                                                                                                    |                                      |  |
|                                                                                                    | < <u>B</u> ack <u>N</u> ext > Cancel |  |

## Configuración del Email

1. En "Outlook Express" seleccione el menú de "Tools" luego seleccione "Accounts". Muevase al tab de "Mail" y presione en "Add" y luego "Mail".

Entre el nombre que quiera utilizar para el email y presione "Next". Comúnmente se usa el primer nombre y apellido. También puede seleccionar un apodo o su nombre familiar (E.g. Familia Pérez).

3. Entre su dirección de email y presione "Next". El formato es username@prw.net donde username es el código de usuario que seleccionó en la solicitud. Note que debe usar minúsculas.

| Your Name                                                                                                    | *                                                                                           |
|----------------------------------------------------------------------------------------------------|---------------------------------------------------------------------------------------------|
| When you send e-mail, y<br>Type your name as you y                                                                                                    | our name will appear in the From field of the outgoing message.<br>would like it to appear. |
| <u>D</u> isplay name:                                                                                                    | Juan Perez<br>For example: John Smith                                                       |
|                                                                                                    |                                                                                             |
|                                                                                                    |                                                                                             |
|                                                                                                    |                                                                                             |
|                                                                                                    | < <u>B</u> ack <u>N</u> ext > Cancel                                                        |
| ernet Connection Wiza<br>Internet E-mail Address                                                                                                    | rd                                                                                          |
| ernet Connection Wize<br>nternet E-mail Address<br>Your e-mail address is th                                                                                                    | rrd e address other people use to send e-mail messages to you.                              |
| e <mark>rnet Connection Wizanternet E-mail Address (Internet E-mail address is the E-mail address: E-mail address: E</mark> | e address other people use to send e-mail messages to you.                                  |
| ernet Connection Wiza<br>Internet E-mail Address<br>Your e-mail address is th<br><u>E</u> -mail address:                                                                                                    | < Back                                                                                      |
| ernet Connection Wiza<br>Internet E-mail Address<br>Your e-mail address is th<br><u>E</u> -mail address:                                                                                                    | < Back                                                                                      |
| ernet Connection Wize<br>Internet E-mail Address<br>Your e-mail address is th<br><u>E</u> -mail address:                                                                                                    | < Back                                                                                      |

4. Entre los nombres de servidores de email indicados abajo y presione "Next". Si interesa usar IMAP, entre imap.prw.net como servidor "Incoming" de email. Note que debe usar minúsculas.

Incoming: pop.prw.net Outgoing: smtp.prw.net

5. Entre el código de usuario y contraseña que seleccionó en la solicitud y presione "Next". Note que debe usar minúsculas.

6. Seleccione "Finish" para completar la configuración y luego "Close" para salir de la pantalla "Internet Accounts".

Usted está listo para conectarse a la Internet. Si tiene cualquier problema favor de anotar cualquier mensaje de error y llame a nuestro departamento de asistencia técnica.al 787-641-9800 o 1 866-641-0800

| nternet Connection Wizard                                                    | <u> </u>                                               |
|------------------------------------------------------------------------------|--------------------------------------------------------|
| E-mail Server Names                                                          | ***                                                    |
| My incoming mail <u>s</u> erver is a                                         | POP3 v server.                                         |
| Incoming mail (POP3, IMAP o                                                  | or HTTP) server:                                       |
| pop.prw.net                                                                  |                                                        |
| An SMTP server is the server<br>Qutgoing mail (SMTP) server:<br>smtp.prw.net | : that is used for your outgoing e-mail.               |
| Internet Connection Wizard                                                   | X                                                      |
| Internet Mail Logon                                                          | ×                                                      |
| Type the account name and                                                    | password your Internet service provider has given you. |
| Account name:                                                                | iperez                                                 |

....

Log on using Secure Password Authentication (SPA)

Pemember password If your Internet service provider requires you to use Secure Password Authentication (SPA) to access your mail account, select the 'Log On Using Secure Password Authentication (SPA)' check box.

< <u>B</u>ack

<u>N</u>ext >

Cancel

Password:

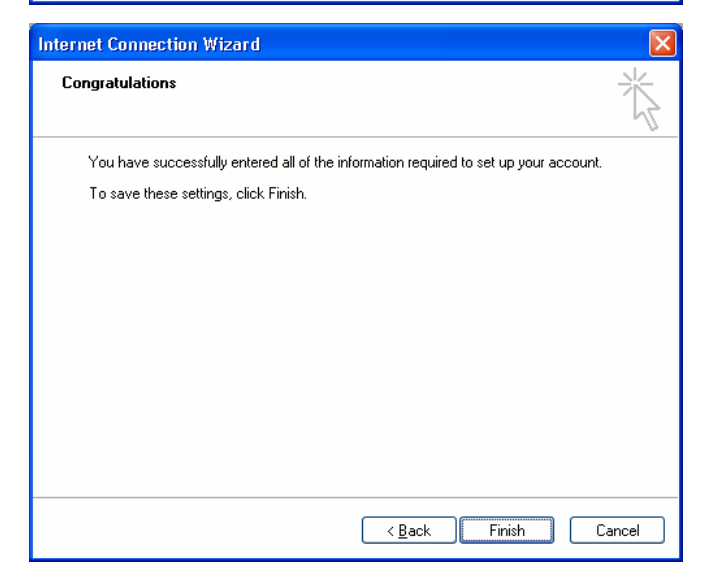

| Números de Acceso                                                                                                    |              |              |               |              |              |
|----------------------------------------------------------------------------------------------------|--------------|--------------|---------------|--------------|--------------|
|                                                                                                    | Analogo      | ISDN         |               | Analogo      | ISDN         |
| Adjuntas                                                                                                    | 939-201-9000 | 939-201.9200 | Lajas         | 939-214-9000 | 939-214-9200 |
| Aguada                                                                                                    | 787-589-9050 | 787-589-9200 | Lares         | 787-563-9000 | 787-563-9200 |
| Aguadilla                                                                                                    | 787-658-9000 | 787-658-9200 | Las Marías    | 939-394-9000 | 939-394-9200 |
| Aguas Buenas                                                                                                    | 787-924-9000 | 787-924-9200 | Las Piedras   | 787-912-9000 | 787-912-9200 |
| Aibonito                                                                                                    | 787-954-9000 | 787-954-9200 | Loiza 256/957 | 787-957-9000 | 787-957-9200 |
| Añasco                                                                                                    | 787-229-9000 | 787-229-9200 | Luquillo      | 787-355-9000 | 787-355-9200 |
| Arecibo                                                                                                    | 787-650-9000 | 787-650-9200 | Manatí        | 787-621-9000 | 787-621-9200 |
| Arroyo                                                                                                    | 939-307-9000 | 939-307-9200 | Maricao       | 939-910-9000 | 939-910-9200 |
| Barceloneta                                                                                                    | 787-623-9000 | 787-623-9200 | Maunabo       | 939-329-9000 | 939-329-9200 |
| Barranquitas                                                                                                    | 787-947-9000 | 787-947-9200 | Mayagüez      | 787-652-9000 | 787-652-9200 |
| Cabo Rojo                                                                                                    | 787-357-9000 | 787-357-9200 | Моса          | 787-551-9000 | 787-551-9200 |
| Caguas                                                                                                    | 787-653-9000 | 787-653-9200 | Morovis       | 787-369-9000 | 787-369-9200 |
| Camuy                                                                                                    | 787-544-9000 | 787-544-9200 | Naguabo       | 787-465-9000 | 787-465-9200 |
| Canóvanas                                                                                                    | 787-957-9000 | 787-957-9200 | Naranjito     | 787-227-9000 | 787-227-9200 |
| Cayey                                                                                                    | 787-535-9000 | 787-535-9200 | Orocovis      | 939-212-9000 | 939-212-9200 |
| Ceiba                                                                                                    | 787-534-9000 | 787-534-9200 | Patillas      | 939-307-9000 | 939-307-9200 |
| Ciales                                                                                                    | 787-917-9000 | 787-917-9200 | Peñuelas      | 787-928-9000 | 787-928-9200 |
| Cidra                                                                                                    | 787-434-9000 | 787-434-9200 | Ponce         | 787-651-9000 | 787-651-9200 |
| Coamo                                                                                                    | 787-471-9000 | 787-471-9200 | Quebradillas  | 787-291-9000 | 787-291-9200 |
| Comerio                                                                                                    | 787-695-9000 | 787-695-9200 | Rincón        | 939-697-9000 | 939-697-9200 |
| Corozal                                                                                                    | 787-693-9000 | 787-693-9200 | Rio Grande    | 787-657-9000 | 787-657-9200 |
| Culebra                                                                                                    | 787-952-9000 | 787-952-9200 | Sabana Grande | 787-978-9000 | 787-978-9200 |
| Dorado                                                                                                    | 787-626-9000 | 787-626-9200 | Salinas       | 787-537-9000 | 787-537-9200 |
| Fajardo                                                                                                    | 787-655-9000 | 787-655-9200 | San Germán    | 787-659-9000 | 787-659-9200 |
| Florida                                                                                                    | 939-440-9000 | 939-440-9200 | San Juan      | 787-641-9000 | 787-641-9200 |
| Guánica                                                                                                    | 787-569-9000 | 787-569-9200 | San Lorenzo   | 787-937-9000 | 787-937-9200 |
| Guayama                                                                                                    | 787-686-9000 | 787-686-9200 | San Sebastián | 787-926-9000 | 787-926-9200 |
| Guayanilla                                                                                                    | 787-927-9000 | 787-927-9200 | Santa Isabel  | 787-971-9000 | 787-971-9200 |
| Gurabo                                                                                                    | 787-687-9000 | 787-687-9200 | Toa Alta      | 787-545-9000 | 787-545-9200 |
| Hatillo 262/989                                                                                                    | 787-544-9000 | 787-544-9200 | Utuado        | 787-933-9000 | 787-933-9200 |
| Hormigueros                                                                                                    | 787-935-9000 | 787-935-9200 | Vega Alta     | 787-915-9000 | 787-915-9200 |
| Humacao                                                                                                    | 787-656-9000 | 787-656-9200 | Vega Baja     | 787-654-9000 | 787-654-9200 |
| Isabela                                                                                                    | 787-609-9000 | 787-609-9200 | Vieques       | 787-968-9000 | 787-968-9200 |
| Jayuya                                                                                                    | 787-588-9000 | 787-588-9200 | Villalba      | 939-731-9000 | 939-731-9200 |
| Juana Díaz                                                                                                    | 787-580-9000 | 787-580-9200 | Yabucoa       | 787-953-9000 | 787-953-9200 |
| Juncos                                                                                                    | 787-561-9000 | 787-561-9200 | Yauco         | 787-992-9000 | 787-992-9200 |
| NOTA: Usted es responsable de determinar el número de acceso local correspondiente a su<br>localidad, PRW.NET no se hace responsable de cargos por llamadas de larga distancia |              |              |               |              |              |

| Parámetros | Generales | de ( | Configura | ción |
|------------|-----------|------|-----------|------|
|            |           |      |           |      |

| Parámetro                            | Valor                                          |
|--------------------------------------|------------------------------------------------|
| Servidores de DNS                    | 208.249.78.2<br>12.16.44.3                     |
| Servidor de Email Incoming (POP3)    | pop.prw.net                                    |
| Servidor de Email Incoming (IMAP)    | imap.prw.net                                   |
| Servidor de Email Outgoing (SMTP)    | smtp.prw.net                                   |
| Servidor de Noticias (NNTP)          | news.prw.net                                   |
| Servidor Web Primario                | www.prw.net                                    |
| Servidor FTP Público                 | ftp.prw.net                                    |
| Dirección de Email                   | username@prw.net                               |
| Dirección de IP                      | Dynamic (set by server)                        |
| Netmask                              | 255.255.255.0                                  |
| Directorio Web de Usuarios (Público) | home.prw.net/~username<br>username.web.prw.net |
| Directorio Web de Usuarios           | home.prw.net<br>/home/username/html            |